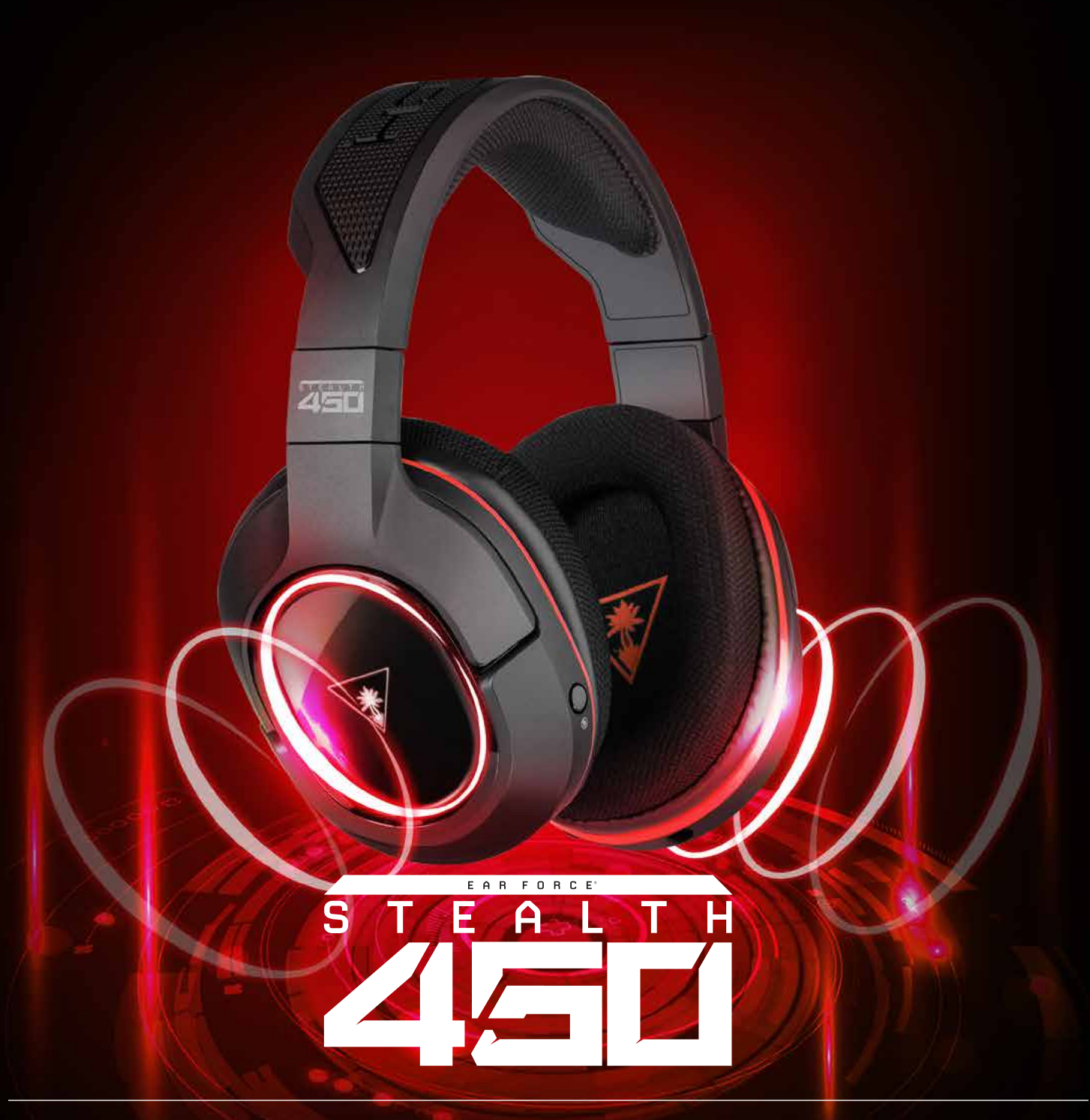

# SURROUND SOUND DRIVER INSTALLATION GUIDE

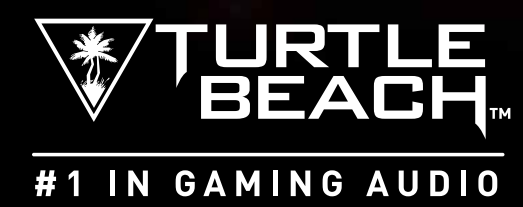

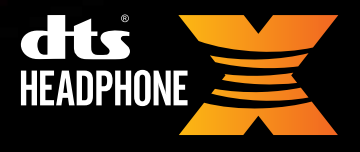

#### STEP.1

Insert Stealth 450 Transmitter into your PC and allow windows automatic installation to occur. This may take a couple minutes.

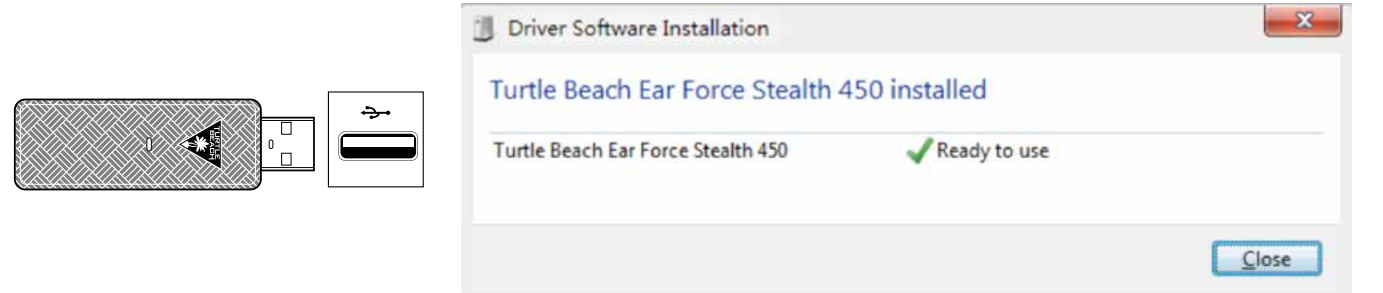

#### STEP.2

Download the installation tool from the Stealth 450 product page at:

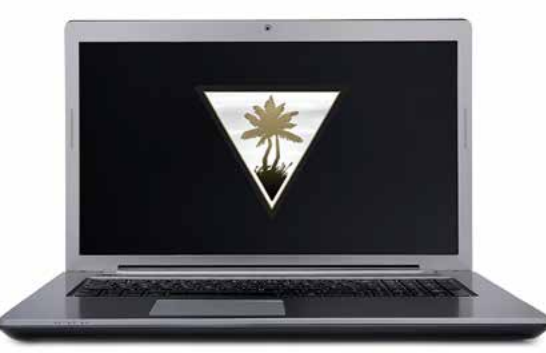

### http://www.turtlebeach.com/Stealth450

#### STEP.3

#### Run the Installer and accept the user agreement

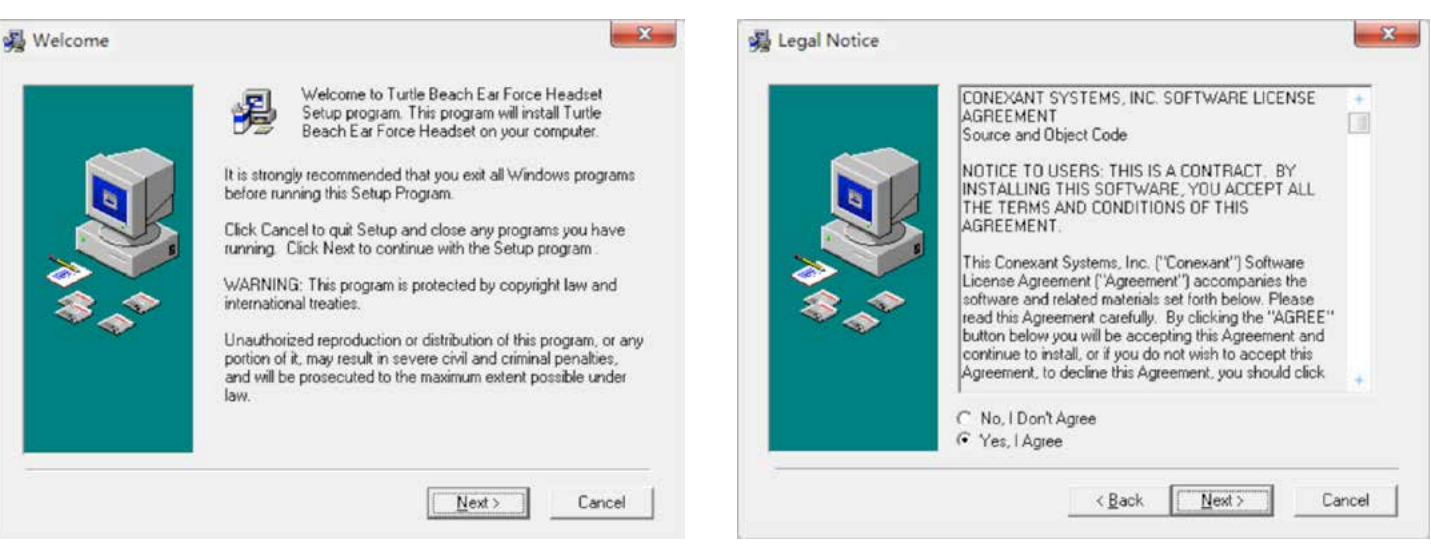

#### STEP.4

Select Turtle Beach Stealth 450 if prompted

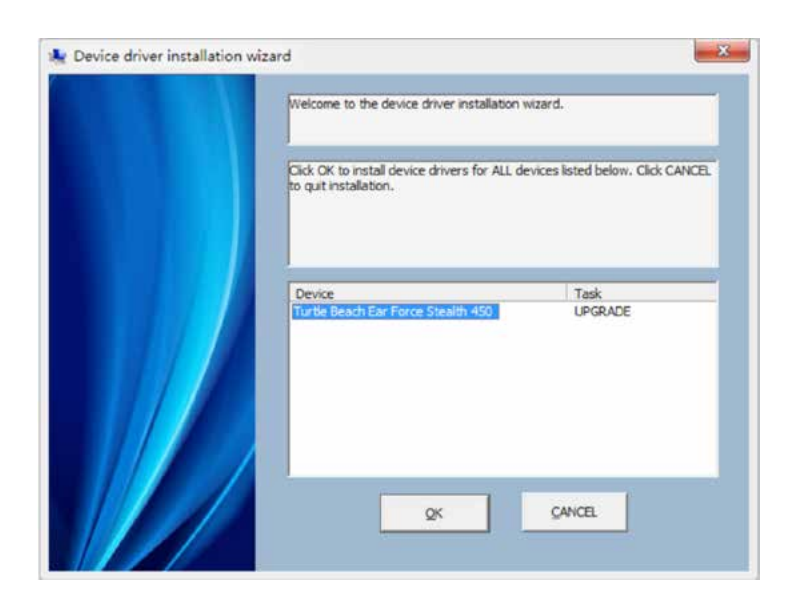

#### STEP.5

After the installation completes make sure to restart your PC

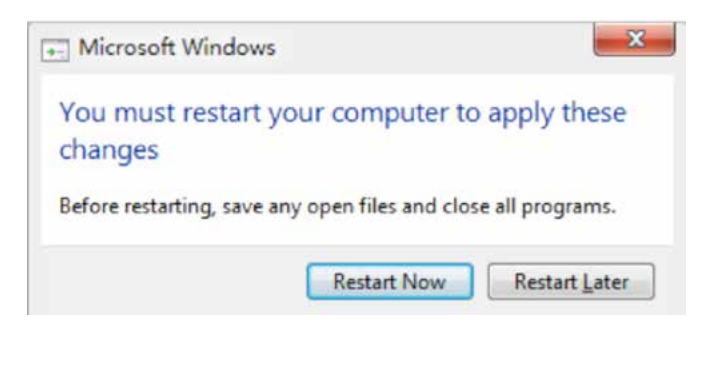

#### STEP.6

Right-Click the Speaker Icon in the bottom right corner of your taskbar

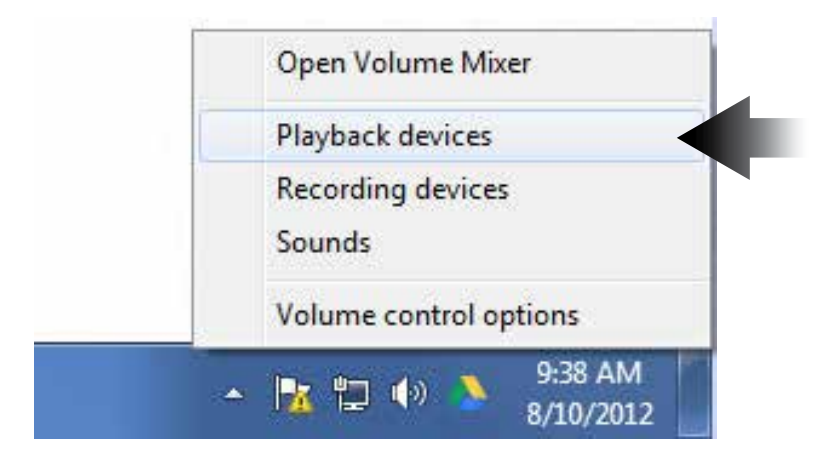

Right-Click Turtle Beach Ear Force Stealth 450 and **Set as Default Device** 

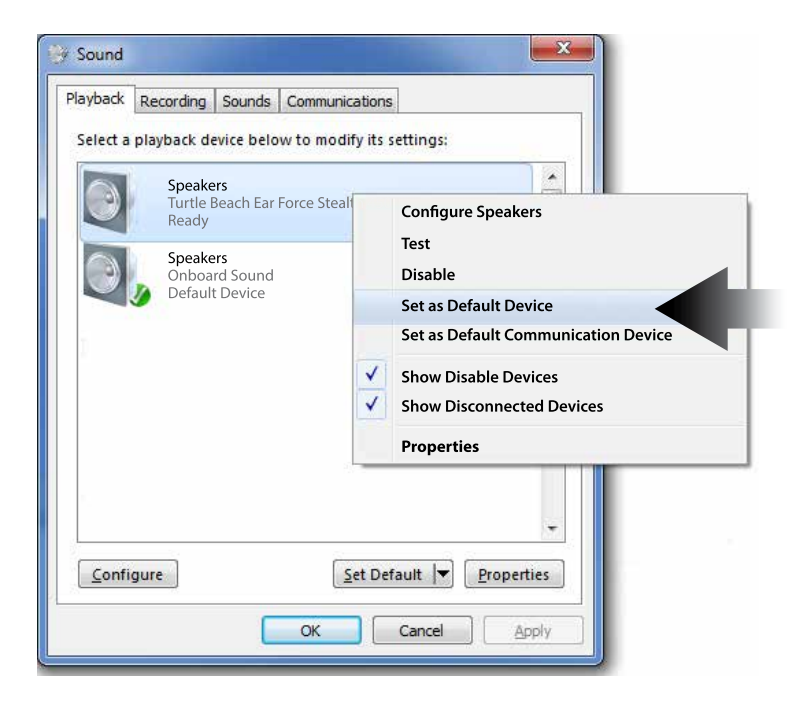

### Speaker Setup Choose your configuration Select the speaker setup below that is most like the configuration on your computer. Audio channels: Stereo Test Test Click any speaker above to test it. Next Cancel

Select Configure and set to 7.1 Surround

#### Step.7

Right click the Stealth 450 device and select Properties

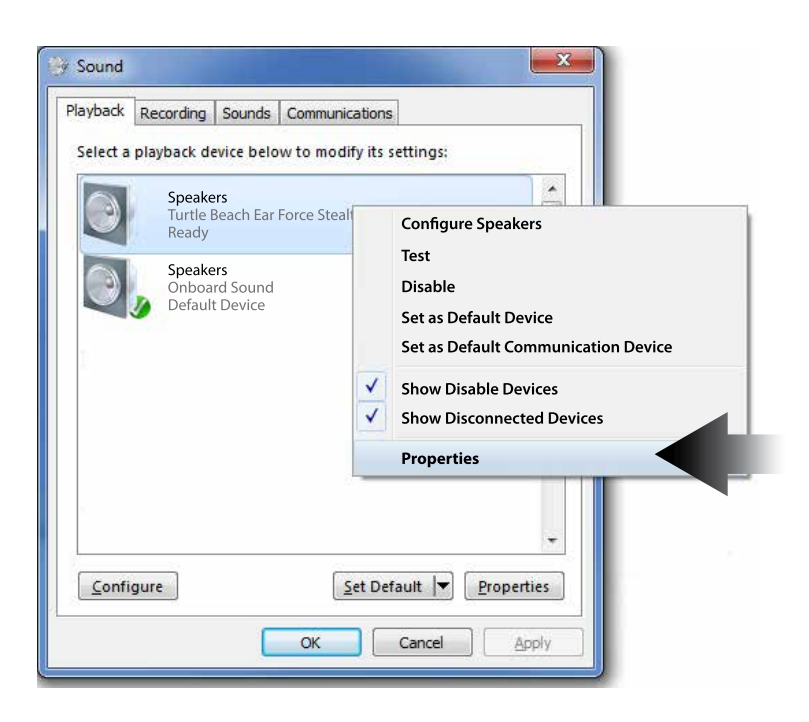

Select the Turtle Beach Audio Settings tab; From here you can configure your advanced audio settings.

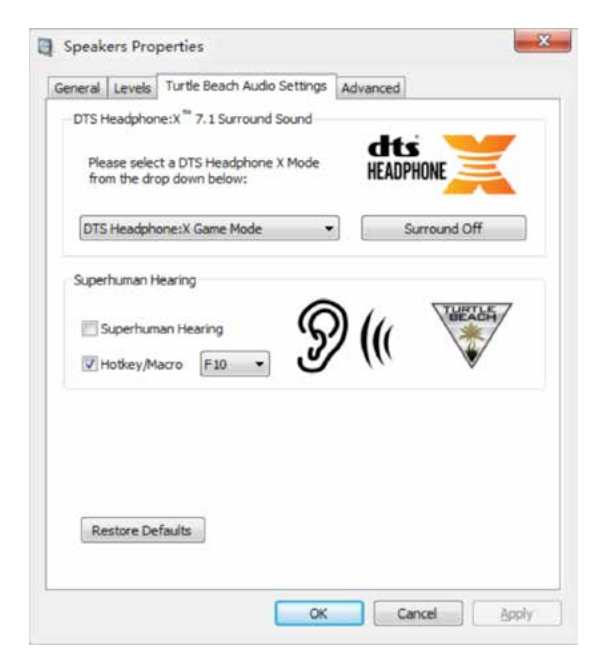

On the Turtle Beach Audio Settings Tab multiple DTS Headphone:X 7.1 Surround Sound Modes are available to select from. Each mode provides an unique sonic environment:

Game Mode Movie Mode Music Mode Stereo Mode

To bypass DTS Headphone:X, select Surround Off.

#### Superhuman Hearing

Here you can manually engage Superhuman Hearing or set a Hotkey so it can be conveniently engaged mid-game while you are away from the Turtle Beach Audio Settings Menu.

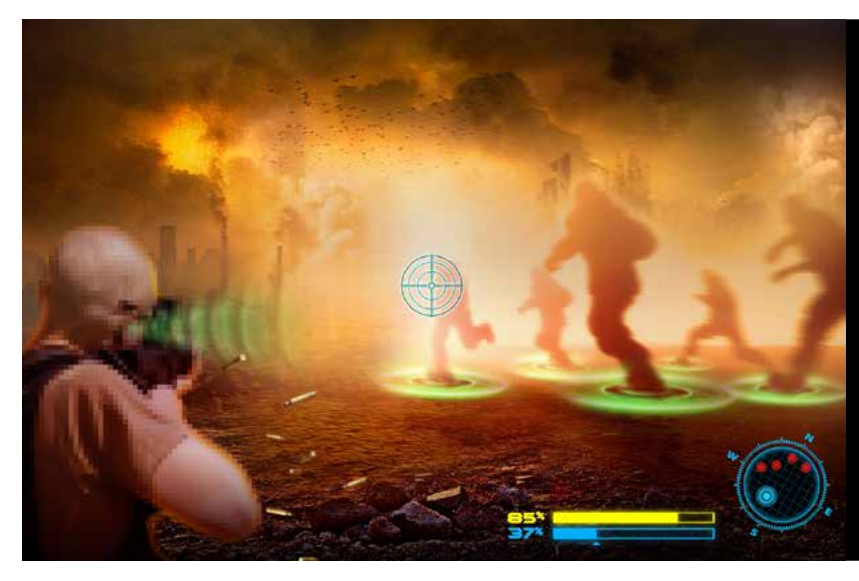

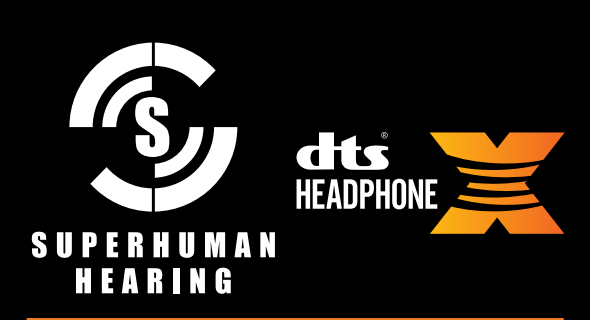

Use Superhuman Hearing<sup>™</sup> Mode in combination with DTS Headphone:X 7.1 Surround Sound to pinpoint quiet audio cues like enemy footsteps and weapon reloads.